L'écran suivant apparaît :

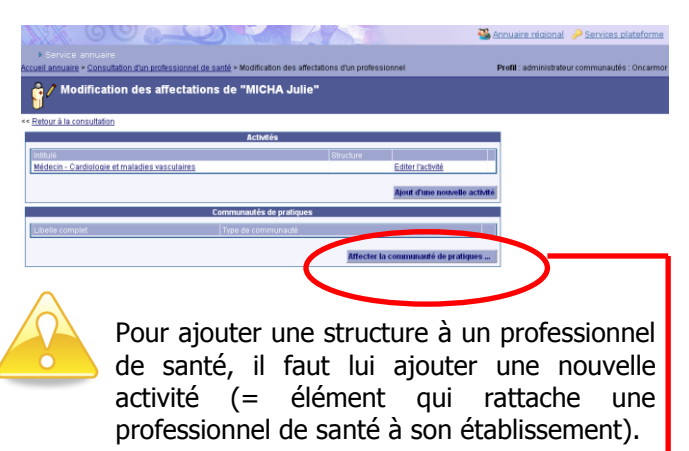

Lors de l'affectation à **une RCP**, il faut cliquer sur **« Affecter la communauté de pratiques… »**, et rattacher le professionnel directement à la RCP le concernant. De ce fait, le professionnel sera automatiquement rattaché au réseau de cancérologie puis à la communauté de cancérologie.

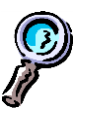

Pour **un médecin traitant** souhaitant avoir accès au DPP pour pouvoir consulter les fiches RCP dont il a été destinataire, il faut le rattacher **au réseau territorial** et non à la RCP.

De ce fait, ce professionnel pourra consulter le DPP du patient dont il est membre. Il ne sera en aucun cas membre d'une RCP et ne pourra donc pas inscrire de patient en RCP.

Pour **un professionnel souhaitant être membre d'une RCP** et donc souhaitant inscrire un patient à cette RCP, il faut alors le rattacher **à la RCP** en question. Il pourra ainsi accéder au DPP du patient et l'inscrire en RCP. Cliquer sur « >>Retour à la consultation ».

<< Retour à la consultation

Après la création de l'identité et de l'inscription aux organisations, il faut donner un compte de connexion à ce professionnel ainsi qu'il ait le profil d'utilisateur du dossier de cancérologie (Cf. paquette création compte + profil utilisateur)

Retrouvez tous les aide-mémoires et

les supports de formation dans les outils DCC

sur le site du réseau Oncobretagne

www.oncobretagne.fr, dans la rubrique « DCC/DMP/Outils DCC »

Mise à jour le 01.08.2016

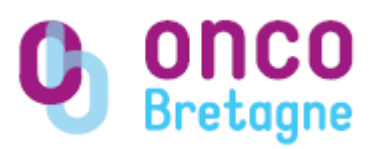

## CREATION D'UN PROFESSIONNEL

1. Création de l'identité du professionnel

La création de l'identité du professionnel permet d'incrémenter diverses adresses dans l'annuaire régional en vue de l'envoi des fiches RCP.

Se connecter à l'annuaire régional via le portlet **« Annuaire »** sur le portail de la plateforme ou en cliquant sur **« Annuaire régional »** en haut à droite du portail.

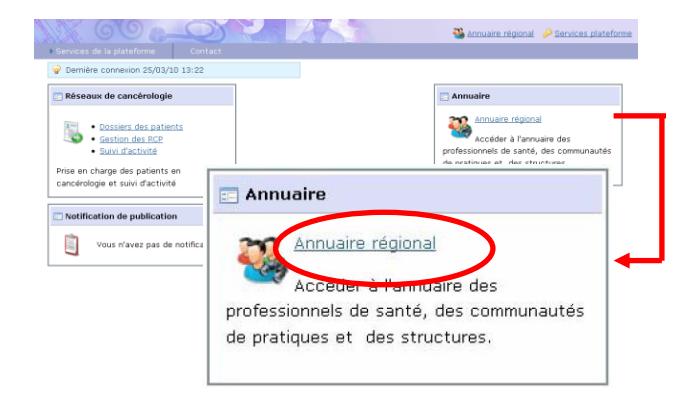

Puis, cliquez sur **« Accéder à l'annuaire des professionnels de santé »** dans l'onglet **« Annuaire des professionnels de santé »** :

|                                                  | Profil : administrateur communautés : Onc         |
|--------------------------------------------------|---------------------------------------------------|
| Annuaire des professionnels de santé             | Annuaire des structures                           |
| Accéder à l'annuaire des professionnels de santé | Accéder à l'annuaire des structures               |
| Mes informations                                 | Annuaire des communautés de pratiques             |
| A version a more monumence                       | Accéder à l'annuaire des communautés de pratiques |
|                                                  |                                                   |

L'écran **« Rechercher un professionnel de santé »** ci-dessous apparaît :

|                                                       |                                       |                                                               |                                         | Second Second | ire régional | Services plateforme     |
|-------------------------------------------------------|---------------------------------------|---------------------------------------------------------------|-----------------------------------------|---------------|--------------|-------------------------|
| Service annuaire<br>cueil annuaire > Recherch         | ner un professionnel de santé         |                                                               |                                         |               |              | Mes profi               |
| Recherche                                             | r un professionnel                    | de santé                                                      |                                         |               |              |                         |
| tères de recherche                                    |                                       |                                                               |                                         |               |              |                         |
| Vous devez renseigner                                 | au moins un champ.                    |                                                               |                                         |               |              |                         |
| Nom                                                   | Prénom                                |                                                               |                                         |               |              |                         |
|                                                       |                                       |                                                               |                                         |               |              |                         |
| Communauté                                            |                                       | ~                                                             |                                         |               |              |                         |
| Communauté                                            | e les professionnels qui aj           | →<br>ppartiennent aux orga                                    | nisations dont je suis administrat      | eur           | _            |                         |
| Communauté<br>Ne sélectionner qu<br>Profession        | e les professionnels qui aj           | ♥<br>ppartiennent aux orga<br>Spécialité(s)                   | nisations dont je suis administrat      | eur           |              |                         |
| Communauté Ne sélectionner qu Profession Département  | re les professionnels qui aj          | v<br>ppartiennent aux orga<br>Spécialité(s)                   | nisations dont je suis administrat<br>v | ew<br>N R     | eche ther    | Ajouter un professionne |
| Communauté ONE sélectionner qu Profession Département | e les professionnels qui a<br>Commune | ppartiennent aux orga<br>Spécialité(s)<br>Résultats de la rec | nisations dont je suis administrat      | eur<br>V      | eche ther    | Ajouter un professionne |

Faire **la recherche du professionnel** de santé que l'on souhaite créer afin de confirmer qu'il n'existe pas dans l'annuaire régional (afin d'éviter la création de doublons).

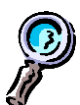

Vous retrouverez l'annuaire du conseil de l'ordre (et le n° RPPS) via le site du réseau Oncobretagne <u>www.oncobretagne.fr</u> dans les outils DCC dans la rubrique « Communiquer/Concerter » de l'espace professionnel

Cliquez sur « Ajout d'un professionnel » :

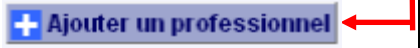

.../...

L'écran ci-dessous apparaît :

| Service annuaire                                             |                                |                             |
|--------------------------------------------------------------|--------------------------------|-----------------------------|
| Accueil annuaire > Recher                                    | cher un professionnel de santé | Création d'un professionnel |
| 🔒 🕂 Création (                                               | d'un professionnel d           | e santé                     |
|                                                              |                                |                             |
|                                                              | Informations sur le professi   | onnel                       |
| • : Information obligat                                      | oire                           |                             |
| CMIRé *                                                      | ×                              |                             |
| Titre professionnel                                          | ×                              |                             |
| Nom *                                                        | oncamo                         | 0                           |
| Nom patronymique<br>la abie de con patroveiser               |                                |                             |
| forternent recommandée afei<br>faciliter l'existésreaunt des | de .                           |                             |
| données de cette personne par<br>une pource existence        |                                |                             |
| (stabl/sreaent, GIP CPS,)                                    |                                |                             |
| Prenom *                                                     |                                | U                           |
|                                                              | Profession                     |                             |
| Identification CPS                                           | 0                              |                             |
| Professionnel de<br>santé *                                  | O Oul  Non                     |                             |
|                                                              |                                |                             |
| Autre profession *                                           | Administrateur administratif   | <b>*</b>                    |
| Identifiant National                                         |                                |                             |
| Identifiant temporaire                                       |                                |                             |
|                                                              | Adresse                        |                             |
| Adresse                                                      |                                |                             |
|                                                              |                                |                             |
| Daite montale                                                |                                |                             |
| Code postal                                                  |                                |                             |
| Courpoint                                                    |                                |                             |
| Département                                                  | - Non ransainná                | *                           |
| реранениети                                                  | - Non rendergne -              |                             |
| Email                                                        | mormations complementaires     |                             |
| E-mail sécurisé                                              |                                |                             |
| féléphone                                                    | 0                              |                             |
| Fax                                                          |                                |                             |
|                                                              |                                | Annular Forenistrer         |

Vous devez au minimum remplir les champs avec un astérisque rouge.

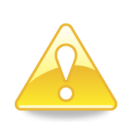

Si le professionnel créé est un professionnel de santé, il faut préciser sa situation professionnelle ainsi que le n° ADELI **ou** le n° RPPS **ou** un n° identifiant complémentaire.

Cliquez sur « Continuer » : Continuer :

## L'écran ci-dessous apparaît :

| A designation of the        |                              |  |
|-----------------------------|------------------------------|--|
| Creation d'u                | ne activite pour MICHA Julie |  |
|                             | Informations sur l'activité  |  |
| * : Information obligatoire |                              |  |
| Structure de rattachement   | Aucune structure M           |  |
| escription                  |                              |  |
| éléphone                    | 0                            |  |
| mail                        |                              |  |
| rofession *                 | ×                            |  |
| titulé *                    |                              |  |
| lode d'exercice             | ×                            |  |
| tatut hospitalier           | w 1                          |  |
| aux d'occupation            | (%)                          |  |
| to internat                 |                              |  |

Saisir les informations obligatoires telles que la profession et la ou les spécialités, l'intitulé sera alors automatiquement rempli. Précisez la structure de rattachement s'il en existe une en cliquant sur l'icône :

Pour finaliser l'inscription, cliquez sur « Enregistrer ».

Si vous créer un professionnel pour avoir son adresse dans l'annuaire afin de lui envoyer des documents, la création s'arrête ici.

Si vous souhaitez rattacher ce professionnel à une RCP en vue de lui attribuer un code d'accès, vous devez donc faire l'inscription aux organisations.

## 2. Inscriptions aux organisations

Le 3C ne peut rattacher un professionnel à son réseau (= communauté de pratiques) que si ce dernier appartient à celui-ci.

Si ce n'est pas le cas, contacter le 3C du réseau concerné, à défaut le réseau Oncobretagne.

Un professionnel de santé doit être rattaché à une organisation qui correspond à un établissement de santé ou à un réseau (= communauté de pratiques) ou à une RCP.

Pour ce faire, cliquer sur **« Inscription aux** organisations » :

|                        | lie                                 | Modifier les internations inscription aux organisations          |
|------------------------|-------------------------------------|------------------------------------------------------------------|
| Retour à la liste      |                                     |                                                                  |
| Professionnel "MICHA   | Julie" et activité principale créés |                                                                  |
|                        | Informations sur le professionnel   | Liste des activités                                              |
| Titre professionnel    |                                     | Médecin - Cardiologie et maladies vasculaires 😒                  |
| CMIRé                  | Madame                              | Profession Médecin                                               |
| Nom                    | MICHA                               | Structure de                                                     |
| Nom patronymique       |                                     | rattachement                                                     |
| Prénom                 | Julie                               | Description                                                      |
| Situation              |                                     | Téléphone                                                        |
| professionnelle        |                                     | E-mail                                                           |
|                        | Identifiants                        | Spécialité(s) Cardiologie et maladies vasculaires                |
| Identifiant temporaire | 16697465A                           | Attribution(s)                                                   |
| N" ADELI               |                                     | complémentaire(s)                                                |
| Identifiant RPPS       |                                     | Orientation(s)                                                   |
| Identification CPS     |                                     | particuliere(s)                                                  |
|                        | Advesse                             | Mode d'exercice                                                  |
| Likossa                |                                     | State hospitaler                                                 |
| Reite postale          |                                     | Tatos d'occupation                                               |
| Code postal            | 26610                               | SREIRCIDE                                                        |
| Course present         | CERRON REMOVE                       | Liste des communautés de pratiques                               |
| Dispartement           | Us at Idiana (36)                   | Ce professionnel n'est ratlaché à aucune communauté de pratiques |
| behor consett          | ine-er-manie (50)                   |                                                                  |
|                        | Contact                             |                                                                  |
| Téléphone              |                                     |                                                                  |
| Fax                    |                                     |                                                                  |
| E-mail                 |                                     |                                                                  |
| E-mail sécurisé        |                                     |                                                                  |
| Activation messagerie  | ×                                   |                                                                  |